## **REGISTRAZIONE PORTALE**

## Vai sul sito PesCo al seguente url: <u>www.pesco.mysharetribe.com</u>

## Clicca sul tasto "Registrati" in alto a destra

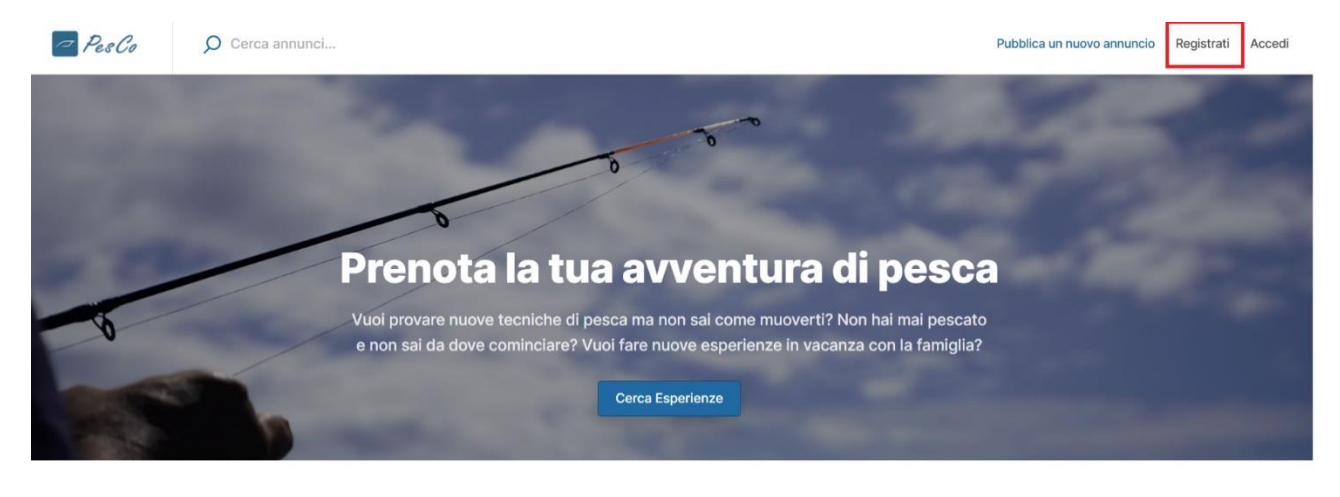

## Apparirà la seguente schermata:

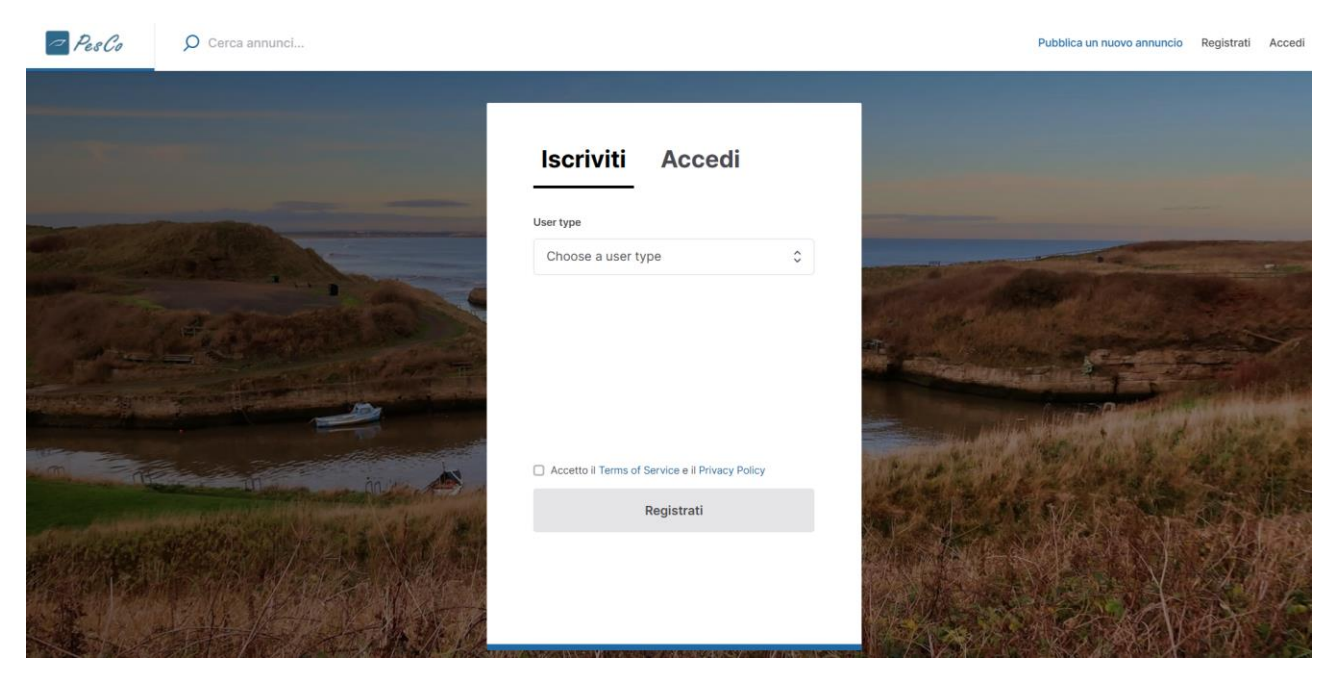

Scegli l'opzione "Guida di pesca"

| Choose a user type Choose a user type Cliente Guida di pesca Accetto il Terms of Service e il Privacy Policy | Choose a user type  Choose a user type Cliente Guida di pesca Accetto il Terms of Service e il Privacy Policy Registrati | Choose a user type                              |   |
|----------------------------------------------------------------------------------------------------|----------------------------------------------------------------------------------------------------|-------------------------------------------------|---|
| Choose a user type<br>Cliente<br>Guida di pesca                                                              | Choose a user type<br>Cliente<br>Guida di pesca<br>Accetto il Terms of Service e il Privacy Policy<br>Registrati         |                                                 | ¢ |
| Guida di pesca                                                                                               | Guida di pesca<br>Accetto il Terms of Service e il Privacy Policy<br>Registrati                                          | Choose a user type<br>Cliente                   |   |
| ☐ Accetto il Terms of Service e il Privacy Policy                                                            | Accetto il Terms of Service e il Privacy Policy<br>Registrati                                                            |                                                 |   |
| Accetto il Terms of Service e il Privacy Policy                                                              | Accetto il Terms of Service e il Privacy Policy<br>Registrati                                                            |                                                 |   |
| Accetto il Terms of Service e il Privacy Policy                                                              | Accetto il Terms of Service e il Privacy Policy Registrati                                                               |                                                 |   |
|                                                                                                    | Registrati                                                                                                    | Accetto il Terms of Service e il Privacy Policy |   |
| Registrati                                                                                                   |                                                                                                    | Registrati                                      |   |

Compila con i dati richiesti, spunta l'opzione "Accetto il Terms of Service e il Privacy Policy" e premi sul tasto Registrati

| User type        |                                |   |
|------------------|--------------------------------|---|
| Guida di pesc    | а                              | ٥ |
| Email            |                                |   |
| Mario.rossi@e    | example.com                    |   |
| Nome             | Cognome                        |   |
| Mario            | Rossi                          |   |
| Display name     |                                |   |
| Jane D           |                                |   |
| Password         |                                |   |
| Inserisci la tua | a password                     |   |
| Phone number     |                                |   |
| Enter your ph    | one number.                    |   |
|                  |                                |   |
| Accetto il Terms | of Service e il Privacy Policy |   |
|                  | ,                              |   |

Verifica l'account tramite e-mail e la registrazione è completata!

| [TEST MODE] Istruzioni per la verifica dell'email per PesCo 🔉 Posta in arrivo 🗙                             |                                                                              |                                           |      |   |   |   | Ø |
|----------------------------------------------------------------------------------------------------|------------------------------------------------------------------------------|-------------------------------------------|------|---|---|---|---|
| PesCo Test <noreply+pesco-test@mysharetribe-test.com><br/>a me ▼</noreply+pesco-test@mysharetribe-test.com> |                                                                              |                                           |      | ☆ | ٢ | ¢ | : |
| Verifica il tuo indirizzo email                                                                             |                                                                              |                                           |      |   |   |   |   |
| Si                                                                                                    | ilvia, per completare la tua registrazion<br>liccando il pulsante qui sotto. | ne su PesCo, verifica il tuo indirizzo en | nail |   |   |   |   |
|                                                                                                    | Verifica email                                                               |                                           |      |   |   |   |   |

Una volta che avrai effettuato l'accesso al portale, si consiglia di aggiungere una foto al tuo profilo e due parole su di te. Per farlo, clicca sul tuo account in alto a destra e seleziona Impostazioni profilo.

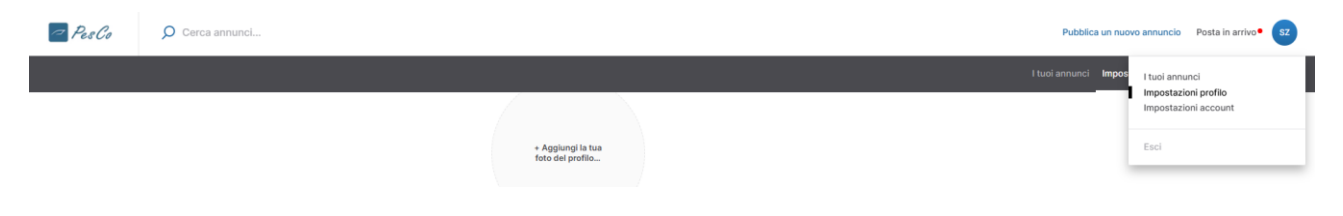

Se desideri invece visualizzare o modificare informazioni come dettagli di contatti, password, dettagli di pagamento, clicca sull'opzione Impostazioni account. Attenzione: in questa pagina è possibile sia inserire i dettagli del pagamento (l'IBAN al quale viene inviato il denaro derivante dalla vendita delle tue esperienze), sia modificare i metodi di pagamento. I metodi di pagamento sono da inserire e/o modificare solamente se tu guida intendi acquistare a tua volta un'esperienza. Altrimenti non è necessario, sarà necessario solamente inserire il tuo IBAN nella sezione Dettagli del pagamento.

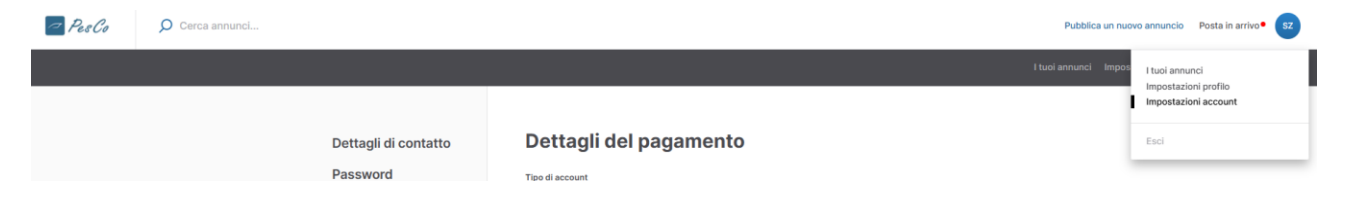

Infine, se desideri visualizzare tutti i tuoi annunci pubblicati o quelli ancora in fase di pubblicazione, clicca su I tuoi annunci.

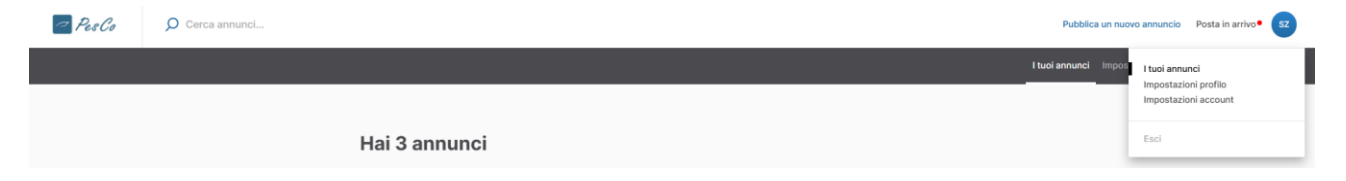